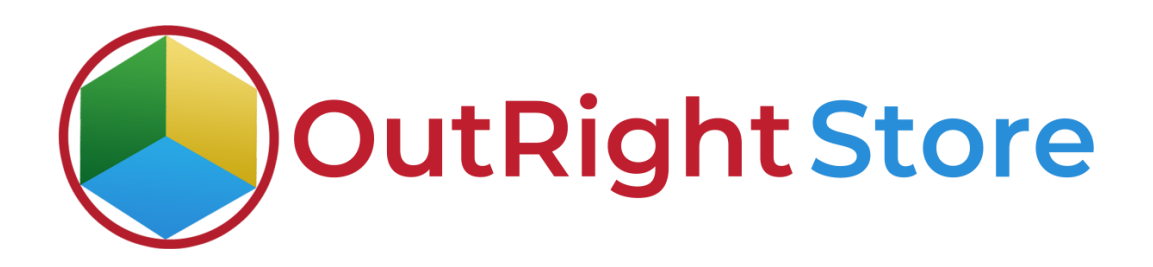

## **SuiteCRM Smart Importer**

# **Installation & Configuration Guide**

**Outright Store** 

### **Installation Guide**

**1.** Go to the Administration page.

| 🔒 SALES MARKETING | SUPI | PORT A           | CTIVITIES C            | OLLABORATION              | ALL                               |              |                  |         |      | CREATE - Search. |            | ٩,          | (A) (A) admin + |
|-------------------|------|------------------|------------------------|---------------------------|-----------------------------------|--------------|------------------|---------|------|------------------|------------|-------------|-----------------|
| Recently Viewed   | A    |                  |                        |                           |                                   |              |                  |         |      |                  |            |             | Profile         |
| eutricht ree      |      | Note: To send re | cord assignment notifi | cations, an SMTP server m | unt be configured in Email Settin | 65           |                  |         |      |                  |            |             | Employees       |
| ourigni_rec       |      |                  |                        |                           |                                   |              |                  |         |      | Select Ad        | min option | -4          | Admin           |
|                   |      | SUITECRM         | DASHBOARD              | ACTIONS *                 |                                   |              |                  |         |      |                  |            |             | About           |
|                   |      | 5. MY            | CALLS                  |                           |                                   |              | 104              |         |      |                  |            |             | Logout          |
|                   |      |                  | ALLS                   | _                         |                                   | _            |                  |         |      |                  |            | 1           |                 |
|                   |      | Close            | Subject 🕀              | Related to                | Start Date 👄                      | Accept?      | Status 🕀         | ¥ Admin | POST |                  |            |             |                 |
|                   |      | No Data          |                        |                           |                                   |              |                  |         |      |                  |            | (0 - 0 of 1 | 0)              |
|                   |      | MY MY            | MEETINGS               |                           |                                   |              | ✓ ① ×            | No Data |      |                  |            |             |                 |
|                   |      |                  |                        |                           |                                   |              | (0-0of 0)        |         |      |                  |            |             |                 |
|                   |      | Close            | Subject 😌              | Related to                | Start Date 🤅                      | <b>&gt;</b>  | Accept?          |         |      |                  |            |             |                 |
|                   |      | No Data          |                        |                           |                                   |              |                  |         |      |                  |            |             |                 |
|                   |      | TYM T            | TOP OPEN OPPOR         | TUNITIES                  |                                   |              | ✓ ① ×            |         |      |                  |            |             |                 |
|                   |      |                  |                        |                           |                                   |              | (0-0 of 0)       |         |      |                  |            |             |                 |
|                   |      | Opportunit       | yName ⊖                | Account Name 😁            | Amount 🕀                          | Expected Cl  | ose Date \ominus |         |      |                  |            |             |                 |
|                   |      | No Data          |                        |                           |                                   |              |                  |         |      |                  |            |             |                 |
|                   |      | • MY /           | ACCOUNTS               |                           |                                   |              | ✓ ① ×            |         |      |                  |            |             |                 |
|                   |      |                  |                        |                           |                                   |              |                  |         |      |                  |            |             |                 |
|                   |      | Name 🗢           | lype 🗢                 | Website 🗢                 | Phone 🗢                           | Billing Cour | ntry 🗢           |         |      |                  |            |             |                 |
|                   |      |                  | _                      |                           |                                   | _            |                  |         |      |                  |            |             |                 |
|                   |      | O MY             | EADS                   |                           |                                   |              | 10×              |         |      |                  |            |             |                 |
|                   |      | Name 😌           | Job Title              | e ⊕ 0                     | ffice Phone Θ                     | Email #      | Address          |         |      |                  |            |             |                 |

**2.** Click on "**Module Loader**" to install the package.

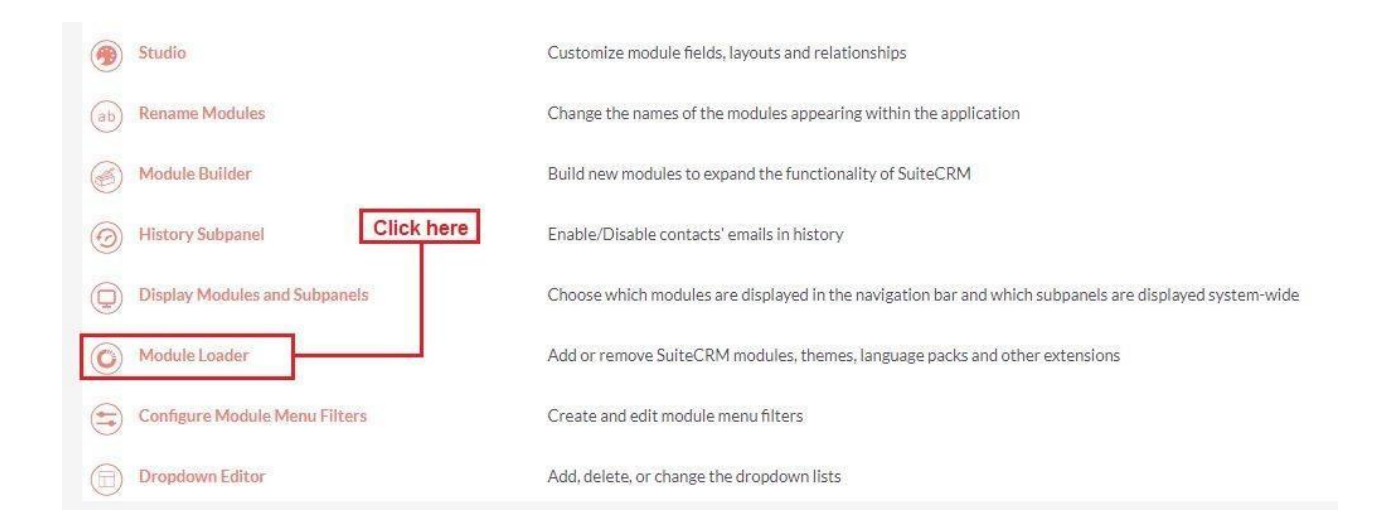

#### Smart Importer

#### **3.** Click on the **"Choose File"** and after that select the **Upload** button.

|                                 | SALES | MARKETING                                                 | SUPPORT /                                                | ACTIVITIES COLL                                          | ABORATION                    | ALL     |      |             | [              | CREATE - Search | Q, | (A) (A) admin + |
|---------------------------------|-------|-----------------------------------------------------------|----------------------------------------------------------|----------------------------------------------------------|------------------------------|---------|------|-------------|----------------|-----------------|----|-----------------|
| Recently Viewed<br>outright rec | Φ     | Rete: To end records                                      | LOADER<br>IN ADER<br>Ins are installed on this<br>Action | n Editfrenver mut bei config<br>system:<br>Enable/Disabl | ured in <u>Email Settfor</u> | 55      | Туре | Version     | Date installed | Description     |    |                 |
|                                 |       | Module<br>Choose File No file<br>Name<br>Choose the exter | chosen<br>Install                                        | UPLOAD                                                   | Туре                         | Version | Date | 2 Published | Uninstallable  | Description     |    |                 |

**4.** Then click on the install button to begin the process.

| Note: To send record assignme | ient notifications, an S | MTP server must be | configured in <u>Email Settines</u> . |        |          |         |                |               |                                  |           |
|-------------------------------|--------------------------|--------------------|---------------------------------------|--------|----------|---------|----------------|---------------|----------------------------------|-----------|
| MODULETO                      | ADER                     |                    |                                       |        |          |         |                |               |                                  |           |
| The following extensions are  | Installed on this sus    | tem                |                                       |        |          |         |                |               |                                  |           |
| Name                          | Action                   | Enable/I           | Disable                               |        | Туре     | Version | Date Installed |               | Description                      |           |
| Module                        |                          | 1191.0             |                                       |        |          |         |                |               |                                  |           |
| Choose File No file choser    | n                        | leatell            | Delete                                | Terr   | Manufact |         | Data Dahilahad | Universitely  | Description                      |           |
| Name                          |                          | Install            | Delete                                | Type   | version  |         | Date Published | Uninstallable | Description                      |           |
| Smart Importer by Outright :  | Store                    | INSTALL            | JELE IE PACKAGE                       | Module | 10.8     |         |                | Yes           | Smart Importer by Outright Store |           |
| nercharged by SuiteCRM © Por  | wered By SuzarCRM        | G Server resor     | onse time: 0.16 seconds.              |        |          |         |                |               |                                  | BACK TO T |

**5.** In the next step, you need to click on the **"Commit"** button.

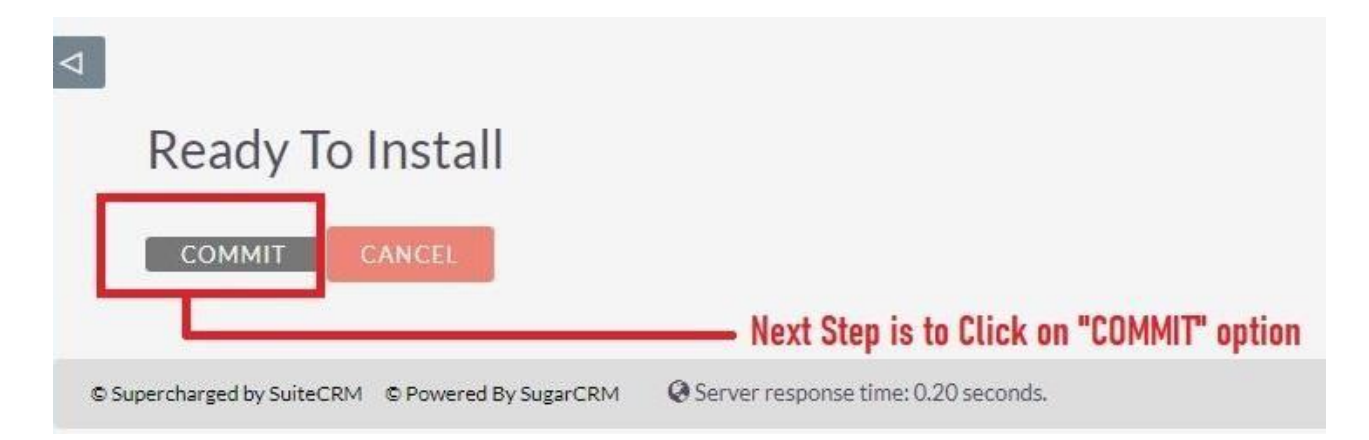

**6.** Once the installation is 100% complete, click on the "**Back to Module Loader**" button.

|                                                |                         | 100%                          |
|------------------------------------------------|-------------------------|-------------------------------|
| Display Log<br>Including: cach<br>Successfully | e/upgrades/temp/rcb0KZ/ | /scripts/post_install.php     |
| BACK TO                                        |                         | Click on "BACK TO MODULE LOAD |

**7.** The installation of **Smart Importer** extension is now completed successfully.

| Note: To send record assig | gnment notifications, an SI | MTP server must be co | nfigured in Email Settines. |        |         |       |                |               |                                  |             |
|----------------------------|-----------------------------|-----------------------|-----------------------------|--------|---------|-------|----------------|---------------|----------------------------------|-------------|
| MODULE L                   | OADER                       |                       |                             |        |         |       |                |               |                                  |             |
| The following extensions : | are installed on this syst  | tem:                  |                             |        |         |       |                |               |                                  |             |
| Name                       | Action                      | Enable/DI             | sable                       | Ту     | pe Ve   | rsion | Date Installed |               | Description                      |             |
|                            |                             |                       |                             |        |         |       |                |               |                                  |             |
|                            |                             |                       |                             |        |         |       |                |               |                                  |             |
|                            |                             |                       |                             |        |         |       |                |               |                                  |             |
|                            |                             |                       |                             |        |         |       |                |               |                                  |             |
|                            |                             |                       |                             |        |         |       |                |               |                                  |             |
|                            |                             |                       |                             |        |         |       |                |               |                                  |             |
| Module                     |                             | 101.011               |                             |        |         |       |                |               |                                  |             |
| Choose File No file cho    | osen                        | UPLOAI                |                             |        |         |       |                |               |                                  |             |
| Name                       |                             | Install               | Delete                      | Туре   | Version | Dat   | te Published   | Uninstallable | Description                      |             |
| Smart Importer by Outrig   | ght Store                   | INSTALL               | DELETE PACKAGE              | Module | 1.0.8   |       |                | Yes           | Smart Importer by Outright Store |             |
|                            |                             |                       |                             |        |         |       |                |               |                                  |             |
|                            |                             |                       |                             |        |         |       |                |               |                                  |             |
|                            |                             |                       |                             |        |         |       |                |               |                                  |             |
|                            |                             |                       |                             |        |         |       |                |               |                                  |             |
|                            |                             |                       |                             |        |         |       |                |               |                                  |             |
|                            |                             |                       |                             |        |         |       |                |               |                                  |             |
| anercharged by SuiteCRM 0  | Provered By SugarCRM        | A Server respon       | se time: 0.16 seconds       |        |         |       |                |               |                                  | BACK TO TOP |

**Smart Importer** 

**Outright Store**